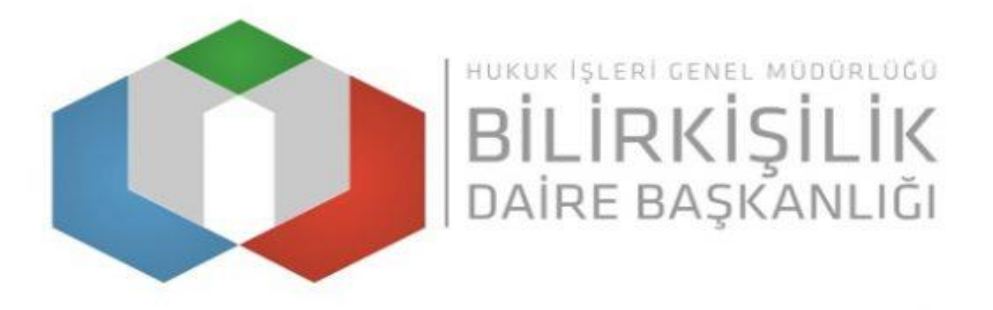

### BİLİRKİŞİLİK TEMEL EĞİTİMİNDEN MUAF TUTULAN PROFESÖR VE DOÇENT UNVANLI KİŞİLER İÇİN BAŞVURU KILAVUZU

- 1- Bilirkişi Portala <u>https://bilirkisi.uyap.gov.tr/</u>adresinden elektronik imza(eimza) veya mobil imza(m-imza) kullanılarak giriş yapılmaktadır.
- 2- Bilirkişi Portal Google Chrome tarafından desteklendiğinden portala giriş yapılırken tarayıcı olarak Google Chrome kullanılması gerekmektedir.
- 3- Başvuru sırasında Bilirkişi Portalda yer alan uyarı ve menü açıklamalarına dikkat edilmelidir.
- 4- Girilen bilgilere göre sistem tarafından otomatik olarak oluşturulan başvuru dilekçesi bilgisayara indirildikten sonra e-imza veya m-imza ile imzalanarak gönderilmelidir.
- 5- Başvuru işlemine başlamadan önce "Programlar" sekmesinden bilgisayarınıza UYAP Editör (UDE) Programını indirip kurmanız gerekmektedir. İndirmek için <u>https://uyap.gov.tr/UYAP-Editor</u> adresine tıklayınız.
- 6- Profesör ve Doçent unvanlı kişiler bilirkişilik temel eğitiminden muaf tutulduklarından evrak gönderme panelinde bulunan temel eğitim belgesini göndermeleri zorunlu değildir.
- 7- Profesörlük Görev Belgesi ve Doçentlik Belgesinin 7. Adım takip edilerek "Başvuruya Eklenecek Belgeler" kısmından "Bilirkişilik Uzmanlık Belgesi" evrak türü seçilerek gönderilmesi gerekmektedir.

### 1. Adım, elektronik imza (e-imza) veya mobil imza(m-imza) alınması

### E-imza

| C inis.turkiye.gov.tr/Giris/Elektronik-Imza# |                                                                                                    |           |
|----------------------------------------------|----------------------------------------------------------------------------------------------------|-----------|
|                                              |                                                                                                    |           |
|                                              |                                                                                                    |           |
|                                              |                                                                                                    | _         |
|                                              | Elektronik İmza Nedir, Nasıl Alınır?                                                                                                    | $\otimes$ |
|                                              | Elektronik İmza Nedir?                                                                                                    |           |
|                                              | Elektronik imza, elektronik ortamda bulunan bir belgeye eklenerek imzalayanın kim olduğunu belirlemeye yarayan veridir. 5070 Sayılı Kanun uyarınca<br>imza, ıslak imza ile eşdegerdedir. E-imza sertifikası dağıtmaya yetkilendirilmiş kuruluşlar tarafından dağıtılan sertifikalar kullanılarak imzalama işlemi<br>yapılır. | a e-      |
|                                              | Elektronik imzanız bir akıllı kart uzerinde size ulaştırılmaktadır. Imza kartınızı standart bir akıllı kart okuyucusuna takarak sisteme girş yapılabilmekted<br>Elektronik imza Nasıl Alınır?                                                                                                    | dir.      |
|                                              | Elektronik imza. Bilgi Teknolojileri ve İletişim Kurumu tarafından onaylı Elektronik Sertifika Hizmet Sağlayıcılar tarafından sunulmaktadır. Bu firmalarır<br>listesi ve diğer bilgilere <u>www.btk.gov.tr</u> adresinden ulaşabilirsiniz.                                                                                   | n         |
|                                              | Elektronik imzanızı çalıştırabilmeniz için öncelikle kart sürücü yazılımını kurmanız gerekmektedir. Bu yazılım elektronik imza ile beraber gönderilen CD<br>veva diğer medyalar içerisinde bulunabilir veya e-imzanızı aldığınız firmanın internet sitesinden edinilebilir.                                                  |           |
|                                              | Bilgisayarınıza kurulan program ile elektronik sertifikanıza giriş gerçekleştirebiliyorsanız sertifikanız kullanıma hazırdır.                                                                                                    |           |
|                                              | Карат                                                                                                    |           |
|                                              | <ul> <li>Masaüstünüzde bulunan e-imza uygulamasını açınız ve ekrandaki işlem kodunu giriniz. ( e-Devlet Kapısı e-İmza<br/>Uygulaması'nı bilgisayarınıza indirmelisiniz. Uygulamayı indirmek için <u>tıklayınız</u>. Daha önce indirdiyseniz tekrar<br/>indirmenize gerek yoktur.)</li> </ul>                                 |           |
|                                              | Eger uygulamayi indirmede sorun yaşıyor ya da bağlantı hatası alıyorsanız linkteki dosyayı indiriniz. Dosyayı indirmek     Için <u>tıklayınız</u>                                                                                                    |           |
|                                              | • intzaiama işiemini Ber Çekreşurunz.                                                                                                    |           |
|                                              | * T.C. Kimlik No Ø Yazarken Gizle                                                                                                    |           |
|                                              | <pre>cliptal Et Devam Et &gt;</pre>                                                                                                    |           |
|                                              | © 2021, Ankara - Tüm Hakları Saklıdır Gözenlik Hızlı Çözüm Me                                                                                                    | rkezi     |
|                                              |                                                                                                    |           |

### M-imza

| ← → C  i giris.turkiye.gov.tr/Giris/Mobil-Imza#                                                                                                    | \$                                                                                                    |
|----------------------------------------------------------------------------------------------------|----------------------------------------------------------------------------------------------------|
|                                                                                                    |                                                                                                    |
| Mobil İmza Kullanımı                                                                                                    | $\otimes$                                                                                                    |
| Mobil Imza Nedir?<br>Mobil Imza. cep telefonu ve GSM SIM<br>gizvenii bir biçimde elektronik imza işl<br>e-Devlet Kapısında mobil imza izretlendime<br>mevcutur. Mobil Imza izretlendime | kart kullanilarak 5070 sayılı Elektronik İmza Kanunu ve ligili yasal mevzuata uygun olarak ıslak imza niteliğinde<br>emi yapılmasına imkân sağlayan uygulamadır.<br>mi için e-Devlet Kapısı'nca herhangi bir ücret talep edilmezken, GSM operatörieri tarafından bir ücretlendirme<br>i hakdında Turkel-Turk Telekenel Turk Telekenel Turkel Telekenel Turkel Belekenel Turk Telekenel Turk Telekenel |
| Mobil Imza Nasil Almır?<br>Mobil elektronik imza GSM işletmecile<br>Bu hizmeti sunan Turkcell, Turk Telek                                                                               | rri tarafından sunulan bir hizmettir. Mobil imza aboneliği üç aşamadan oluşur. Ön başvuru, Başvuru ve Aktivasyon.<br>om ya da Vodafone'a başvurarak ayrıntlı bilgi alabilir ve başvuru yaparak bir mobil imza edinebilirsiniz.                                                                                                    |
| Turkceli Mobil imza Bilgi Sayfasi<br>Turk Telekom Mobil imza Bilgi Sayfasi<br>Vodafone Mobil imza Bilgi Sayfasi                                                                         | Kapat                                                                                                    |
| * GSM Numaraniz                                                                                                    | Mobil imzancin tanimli olduğu, 10 haneli cep telefonu numarancı giriniz. Örri: 500000000                                                                                                    |
| * GSM Öperatörünüz                                                                                                    | O Türk Telekom O Turkcell O Vodafone<br>Hatzinzin hizmet aldığı GSM operatörünü seçiniz:                                                                                                    |
|                                                                                                    | < İptal Et Devam Et >                                                                                                    |
| © 2021, Ankara - Türm Haklan Saklıdır                                                                                                    | Gizhilik ve Güvenlik Hızlı Çözüm Merkezi                                                                                                    |
|                                                                                                    |                                                                                                    |

# 2. Bilirkişi Portaldan "Başvuru Yap" butonu tıklanarak ilgili sekmelerin doldurulması

| nası İle Giriş |
|----------------|
| ıyla Giriş     |
|                |
|                |
|                |

|                                                     |                         |                                                    |                     |                                                                                              |                                         | O UYAP DESTEK 🙆 HÜSEYİN CENK EKİNCİ                   |
|-----------------------------------------------------|-------------------------|----------------------------------------------------|---------------------|----------------------------------------------------------------------------------------------|-----------------------------------------|-------------------------------------------------------|
| HÜSEYİN CENK EKİNCİ<br>Bilirkişi                    | 1 Kişisel Bilgil        | er 2 Adres - İletişim Bilgileri                    | 3 İban Bilg         | gileri 4 Başvuru İlanı                                                                       | Seç                                     | 5 Başvuru Yap                                         |
| ➢ Başvuru Yap Loglamayı Başlat                      | Kişisel Bilgiler        | 2- TC, Ad ve Soyad yüklenmiş olarak<br>gelecektir. |                     |                                                                                              |                                         |                                                       |
| 47                                                  | Tc. Ki                  | mlik No 14                                         | Uzmanlık Alanları   | ADLİ BİLİMLERİN DİĞER ALANLARI                                                               | ~                                       |                                                       |
| 1. Adaylar "Basyuru Yan"                            |                         | Ad HUSEYIN CENK                                    |                     | Alt Uzmanlıklar                                                                              |                                         | Seçtiğiniz Alt Uzmanlıklar                            |
| seçeneğini tıklayarak<br>işlemlerine başlayacaktır. |                         | Soyad EKINCI                                       |                     | ADLI ANTROPOLOJI<br>ADLI ENTOMOLOJI                                                          |                                         |                                                       |
|                                                     | Çalıştığı K             | Kurum *                                            |                     | ADLI ODONTOLOJI<br>ADLI PALİNOLOJİ<br>ADLI PSİKOLOJİ                                         | $\rightleftharpoons$                    |                                                       |
|                                                     | N                       | leslek *                                           | _                   | ADLİ TOKSİKOLOJİ<br>KAN LEKESİ MODEL ANALİZİ                                                 |                                         |                                                       |
|                                                     | U                       | nvani *                                            | _                   | Π                                                                                            |                                         |                                                       |
|                                                     | Öğrenim Dı              | urumu * Yüksek Okul veya Fakülte Mezunu •          | Seçilen Uzmanlıklar | Ŷ                                                                                            |                                         |                                                       |
|                                                     | En Son Mezun Olduğu     | ı Okul *                                           |                     | 4- Uzmanlık Alanları sekmesinden en az bir                                                   | tane uzmanlık al                        | anı seçilip başvuruya devam                           |
|                                                     | En Son Mezun Olduğu E   | 3ölüm *                                            |                     | edilebilir. Birden fazla uzmanlık alanı seçild<br>uzmanlığınızı belgelendirmeniz gerekecekti | iğinde seçilen he<br>r. Hatalı olarak s | r uzmanlık alanı için<br>eçilen uzmanlık alanı üstüne |
|                                                     | Der                     | veyimi *                                           |                     | tıklayarak seçimi kaldırabilirsiniz.                                                         |                                         |                                                       |
|                                                     | Deneyim Süres           | i (Yil) *                                          |                     |                                                                                              |                                         |                                                       |
|                                                     | Mesleki ve Akademik Çal | işmalar                                            | _                   | 3- Bu alanda bulunan zorunlu alanları dol                                                    | durmadan diğer                          |                                                       |
|                                                     | Meslek İçi E            | ğrümler                                            |                     | sekmeye geçiş yapılamayacaktır. Mesleki v<br>Çalışmalar ile Meslek İçi Eğitimler var ise d   | ve Akademik<br>oldurulacaktır.          |                                                       |
|                                                     |                         | Devam Et 🕣                                         |                     |                                                                                              |                                         |                                                       |

# 3. Adım, "Adres - İletişim Bilgileri"

|                                                                                                    |                                                                                                    |                                                                                                    | 🕮 Tarih : Cuma   5 Ekim 2018   17:28:21                                                                                                    |
|----------------------------------------------------------------------------------------------------|----------------------------------------------------------------------------------------------------|----------------------------------------------------------------------------------------------------|----------------------------------------------------------------------------------------------------|
|                                                                                                    |                                                                                                    |                                                                                                    | ~                                                                                                    |
| 2 Adres - İletişim Bilgileri                                                                                                    | 3 İban Bilgileri                                                                                                    | 4 Başvuru İlanı Seç                                                                                                    | 5 Başvuru Yap                                                                                                    |
| ANKARA<br>KEÇIOREN<br>test@uyap.gov.tr<br>3123332211<br>Lütfen başında 0 kullanmayınız!<br>5553332211<br>Lütfen başında 0 kullanmayınız!<br>Test Mahallesi, Test Sokak, <u>No:1</u><br>u olduğu bilirkişilik bölge kuruluna başvuru yapabilin | rsiniz! Diğer bilirkişilik bölge kurullarına başv                                                                                                    | 1- Bu alanda gireceğiniz il/ilçe bilgisi yerleşim yeri<br>mesleki faaliyetlerinizi yürüttüğünüz yer bilgisidir.<br>Burada beyan ettiğiniz ilin yetki çevresine dahil ol<br>bilirkişilik bölge kurulunun ilanına başvuru yapab                                                                                                    | veya<br>ileceksiniz.                                                                                                    |
|                                                                                                    | 2       Adres - İletişim Bilgileri         2       Adres - İletişim Bilgileri         2       AnkARA         KEÇIOREN         test@uyap.gov.tr         3123332211         Lüfen başında 0 kullanmayınız!         5553332211         Lüfen başında 0 kullanmayınız!         Test Mahallesi, Test Sokak, <u>No.1</u> olduğu bilirkişilik bölge kuruluna başvuru yapabilir | Adres - İletişim Bilgileri 3     ANKARA     KEÇIOREN   test@uyap.gov.tr   312332211   Lüfen başında D kullanmayınız!   5653332211   Lüfen başında D kullanmayınız!   Test Mahallesi, Test Sokak, Ng.1     olduğu bilirkişilik bölge kuruluna başvuru yapabilirsiniz! Diğer bilirkişilik bölge kurullarına başvuru yapabilirsiniz! | Ares - letişim Bilgleri 3 ban Bilgleri 4 Başvuru lanı Seç     ANKARA   KEÇİOREN   test@vapa gov/r   312332211   Lüfen təşında 0 kultanmayınci   555332211   Lüfen təşında 0 kultanmayınci   555332211   Lüfen təşında 0 kultanmayınci   555332211   Lüfen təşında 0 kultanmayınci   Test Mahallesi. Test Sokak, No1   olduğu bilirkişilik bölge kuruluna başvuru yapabilirsinizi Diğer bilirkişilik bölge kurullarına başvuru yapıtamaz. @ Geri Duxan Etginizi |

### 4. Adım, "Banka Hesap Bilgileri"

| ✔ Bilirkişi Başvuru Formu 3. Adım |                 |                        |                  |          |                                                        | ~                                                                  |
|-----------------------------------|-----------------|------------------------|------------------|----------|--------------------------------------------------------|--------------------------------------------------------------------|
| 1 v Kişisel Bilgiler              | 2 v Adre        | s - İletişim Bilgileri | 3 İban Bilgileri | 4 Başvur | u İlanı Seç                                            | 5 Başvuru Yap                                                      |
| Iban Bilgileri<br>IBAN NO TR      |                 | Ekle                   |                  |          |                                                        |                                                                    |
| 🏦 Banka Hesaplan                  |                 |                        |                  | ~        |                                                        |                                                                    |
| Tercih Edilen Hesap               | Banka Adı       | IBAN No                |                  |          | 1- Bu alanda sistemde dah<br>hesaplarınız görüntülenec | a önceden kayıtlı olan banka<br>ektir. Bu hesaplardan istediğinizi |
| O Aktif                           | AKBANK T.A.S.   | TR10000460053888800    | זדודוד           |          | aktif hale getirebilir veya                            | ilebilirsiniz. Yeni hesap numarası                                 |
| O Aktif                           | DENIZ BANK A.S. | TR42001340000028038    | 3200080          | SI       | bastiktan sonra Banka Hes                              | apları kısmından "Aktif" ederek                                    |
| O Aktif                           | AKBANK T.A.S.   | TR45000460053888800    | 9999999          | Sil      | "Devam Et" butonuna bas                                | iniz.                                                              |
|                                   | € Geri          | Devam Et 🛞             |                  |          |                                                        |                                                                    |

# 5. Adım, "Başvuru İlanı Seç"

| 🗸 Bilirkişi Başvuru Formu 4. A | dim                  |                  |                            |                                  |                           |                                                                                                    |  |  |  |
|--------------------------------|----------------------|------------------|----------------------------|----------------------------------|---------------------------|----------------------------------------------------------------------------------------------------|--|--|--|
| 1 и к                          | 1 v Kişisel Bilgiler |                  | Adres - İletişim Bilgileri | 3 v İban Bilgileri               | 4 Başvuru İlanı Seç       | 5 Başvuru Yap                                                                                                    |  |  |  |
|                                |                      |                  |                            |                                  |                           |                                                                                                    |  |  |  |
| Aktif İlanlar                  |                      |                  |                            |                                  |                           |                                                                                                    |  |  |  |
| 🗮 Başvuru Yapabileceğiniz      | Aktif İlanlar        |                  |                            | v.                               | 1- Bu sekmede başvuru y   | rapılacak bölge kurulu ilanları görüntülenir.                                                                               |  |  |  |
| Başvurulacak ilan              | İlan Adı             | Başlangıç Tarihi | Bitiş Tarihi               | Bölge Kurulu                     | bölge kurulu ilanını seçe | yetki çevresine danil olduğu bilirkişilik<br>rek devam ediniz. Seçilen ilin bölge<br>hölen kuşulu ilen seçilenek beşuyuşuşa |  |  |  |
| O Aktif                        | 2018/1               | 24.03.2018       | 27.04.2019                 | Ankara Bilirkişilik Bölge Kurulu | devam edilemez.           | ooge kurulu hani seçherek başvuruya                                                                                         |  |  |  |
|                                |                      |                  |                            |                                  |                           |                                                                                                    |  |  |  |
|                                |                      |                  |                            |                                  |                           |                                                                                                    |  |  |  |
|                                |                      |                  |                            |                                  |                           |                                                                                                    |  |  |  |

# 6. Adım, "Başvuru Bilgileri Özeti / Başvuru Tamamla"

| 1 v Kışisel Bilgiler            | 2 v Adres - İletişim Bilgileri             | 3 v İban Bigleri | 4 v Başvuru İlanı Seç | 5 Вазуили Уар |
|---------------------------------|--------------------------------------------|------------------|-----------------------|---------------|
| 3aşvuru Bilgileri Özeti         |                                            |                  |                       |               |
| uşisel bilgiler                 |                                            |                  |                       |               |
| Te. Kimlik No:                  | 146                                        |                  |                       |               |
| Ad / Soyad:                     | HÜSEYİN CENK EKİNCİ                        |                  |                       |               |
| Çalıştığı Kurum:                | ADALET BAKANLIĞI                           |                  |                       |               |
| Meslek:                         | MÜHENDIS                                   |                  |                       |               |
| Unvani:                         | PROF.DR.                                   |                  |                       |               |
| Deneyim:                        | Daha Önce Çalışan Yerler Girlecektir.      |                  |                       |               |
| Deneyim Süresi(Yil):            | 8                                          |                  |                       |               |
| Mesleki ve Akademik Çalışmalar: |                                            |                  |                       |               |
| Meslek İçi Eğitimler:           |                                            |                  |                       |               |
| Jzmanlık Bilgileri              |                                            |                  |                       |               |
| Uzmanlık Alanları :             | AĞ VE DAĞITIK SISTEMLER DONANIM İNTERNET V | E MULTIMEDYA     |                       |               |

| Eğitim Bilgileri                                                                                 |                                             |                                                                                                    |                                                                                                    |  |
|--------------------------------------------------------------------------------------------------|---------------------------------------------|----------------------------------------------------------------------------------------------------|----------------------------------------------------------------------------------------------------|--|
|                                                                                                  | Öğrenim Durumu :                            | Yüksek Okul veya Fakülte Mezunu                                                                           |                                                                                                    |  |
|                                                                                                  | En Son Mezun Olduğu Okul:                   |                                                                                                    |                                                                                                    |  |
|                                                                                                  | Mezun Olduğu Bölüm:                         | MÜHENDİSLİĞİ                                                                                              |                                                                                                    |  |
| Adres Bilgileri                                                                                  |                                             |                                                                                                    |                                                                                                    |  |
|                                                                                                  | li:                                         | ANKARA                                                                                                    |                                                                                                    |  |
|                                                                                                  | Ìçe:                                        | KEÇİÖREN                                                                                                  | 1- Buraya kadar girmiş olduğunuz bilgileri kontrol ediniz. Hatalı veya<br>eksik girilen bilgi var ise "Geri" butonu ile bu eksikliği giderip<br>"Tamamla" butonuna basınız. |  |
|                                                                                                  | Adres:                                      | Test Mahallesi, Test Sokak, No:1                                                                          | *Bu adım geçildikten sonra bilgilerde değişiklik yapılamayacaktır.!                                                                                                    |  |
|                                                                                                  | Posta Kodu:                                 |                                                                                                    |                                                                                                    |  |
|                                                                                                  | Telefon :                                   | 3123332211                                                                                                |                                                                                                    |  |
|                                                                                                  | Cep Telefon:                                | 5653332211                                                                                                |                                                                                                    |  |
| 2- Basyuruyu                                                                                     | E-posta:                                    | test@uyap.gov.tr                                                                                          |                                                                                                    |  |
| tamamlamak için<br>buradaki kutucuk<br>işaretlenip "Tamamla"<br>butonu ile devam<br>edilecektir. | Yukarıda vermiş (<br>İşlemleri tamamlarınak | alduğum bilgilerin doğruluğunu ve bilgilerin hatalı olma<br>için lütfen yukandaki kutucuğu işaretleyiniz! | sı durumunda doğacak yükümlülüğü kabul ve taahhüt ederim.                                                                                                    |  |
|                                                                                                  |                                             | ⊕ Geri Tamamla ⊕                                                                                          |                                                                                                    |  |
|                                                                                                  |                                             |                                                                                                    |                                                                                                    |  |

### 7. Adım, "Başvuru Dilekçesi, Başvuruya Eklenecek Belgeler ve Fotoğraf Gönderme"

### "DİKKAT!"

Gerçeğe aykırı belge verenler ya da beyanda bulunanların başvuruları geçersiz sayılır; bilirkişilik siciline ve bilirkişi listesine kayıt edilmiş ise sicil ve listeden çıkartılır. Bu kişiler, hiçbir hak talep edemezler. Gerçeğe aykırı belge verenler ya da beyanda bulunanlar hakkında Türk Ceza Kanununun ilgili hükümleri uyarınca suç duyurusunda bulunulur.

| ilirki                          | jilik Başvurusu                                                                                                    |                                                                                                    |                                                |                                                                                                   |                                                         |                                |                                                                                                    |                                                                                                    |  |  |
|---------------------------------|----------------------------------------------------------------------------------------------------|----------------------------------------------------------------------------------------------------|------------------------------------------------|---------------------------------------------------------------------------------------------------|---------------------------------------------------------|--------------------------------|----------------------------------------------------------------------------------------------------|----------------------------------------------------------------------------------------------------|--|--|
| an /                            | ldı Başlangıç Tarihi                                                                                                    | Bitiş Tarihi                                                                                                    | Bölge Kuru                                     | ulu                                                                                               |                                                         |                                |                                                                                                    |                                                                                                    |  |  |
| 018/                            | 1 24.03.2018                                                                                                    | 27.04.2019                                                                                                    | Ankara Bilirki                                 | kişilik Bölge Kurulu                                                                              |                                                         | Başvuru Yapıldı                |                                                                                                    | 📥 Başvuru Dilekçesi İndir                                                                                                    |  |  |
|                                 |                                                                                                    |                                                                                                    |                                                |                                                                                                   |                                                         |                                |                                                                                                    |                                                                                                    |  |  |
|                                 |                                                                                                    |                                                                                                    |                                                |                                                                                                   |                                                         |                                |                                                                                                    |                                                                                                    |  |  |
| D                               | İKKAT : Başvurunuzun onaylann<br>Iirkişi Başvuru Dilekçeşini gönde                                                                                                    | ıası için gerekli evraklar aşağıda listelen<br>mek icin yukarıdaki "Basyuru Dilekcesin                                                                                                    | nmiştir. Belirtilen ev<br>ni İndir" butonunu t | evrakları göndermediğir<br>tıklavarak evrakı indiri                                               | nizde başvurunuz red edil<br>niz ve bos alan varsa dolo | ecektir.<br>durunuz: Gerekli b | alailerin doăruluău                                                                                           | nu kontrol ettikten sonra e-imza veva m-imza ile                                                                                                    |  |  |
| ir                              | ızalayıp evrakı başvuru dilekçesi                                                                                                    | olarak portal üzerinden gönderiniz.                                                                                                    | ni indir Datonana i                            | anayarak evraa mam                                                                                |                                                         |                                | ngilerin doğralağa                                                                                            | na kontor etakteri sonra eninza veya miniza ile                                                                                                    |  |  |
| ä                               | adarilmaai Carakan Euraklar                                                                                                    |                                                                                                    |                                                |                                                                                                   |                                                         |                                |                                                                                                    |                                                                                                    |  |  |
| Gönderilmesi Gereken Evraklar   |                                                                                                    |                                                                                                    |                                                |                                                                                                   |                                                         |                                |                                                                                                    |                                                                                                    |  |  |
|                                 | ueniniesi Gereken Eviakiai                                                                                                    |                                                                                                    |                                                |                                                                                                   |                                                         |                                |                                                                                                    |                                                                                                    |  |  |
|                                 | Evrak Adı                                                                                                    | Durumu                                                                                                    |                                                |                                                                                                   |                                                         |                                | Başvurunuzur                                                                                                  | ı onaylanması için fotoğraf yüklenmesi zorunludur.                                                                                                    |  |  |
| 1                               | Evrak Adı Bilirkişilik Başvuru Dilekçesi                                                                                                    | Durumu                                                                                                    |                                                | A Evrak Gönder                                                                                    | A                                                       |                                | Başvurunuzur                                                                                                  | ı onaylanması için fotoğraf yüklenmesi zorunludur.                                                                                                    |  |  |
| 1                               | Evrak Adı Bilirkişilik Başvuru Dilekçesi Bilirkişilik Yer Beyanı                                                                                                    | Durumu           Lvrak Gönderilmedi.           Lvrak Gönderilmedi.                                                                                                    |                                                | 📌 Evrak Gönder<br>📌 Evrak Gönder                                                                  | ń                                                       |                                | Başvurunuzur                                                                                                  | ı onaylanması için fotoğraf yüklenmesi zorunludur.                                                                                                    |  |  |
| 1<br>2<br>3                     | Evrak Adı Bilirkişilik Başvuru Dilekçesi Bilirkişilik Yer Beyanı Bilirkişilik Diploma                                                                                                    | Durumu                                                                                                    |                                                | <ul> <li>Evrak Gönder</li> <li>Evrak Gönder</li> <li>Evrak Gönder</li> </ul>                      |                                                         |                                | Başvurunuzur                                                                                                  | n onaylanması için fotoğraf yüklenmesi zorunludur.                                                                                                    |  |  |
| 1<br>2<br>3<br>4                | Evrak Adı Bilirkişilik Başvuru Dilekçesi Bilirkişilik Yer Beyanı Bilirkişilik Diploma Bilirkişilik Mesleki Yeterlilik Belgesi                                                                                                    | Durumu         A Evrak Gönderlimedi.         Evrak Gönderlimedi.         Evrak Gönderlimedi.         Evrak Gönderlimedi.         Evrak Gönderlimedi.                                                                               |                                                | Evrak Gönder     Evrak Gönder     Evrak Gönder     Evrak Gönder     Evrak Gönder                  |                                                         |                                | Başvurunuzur<br>1-Başvurunuzur                                                                                | n onaylanması için fotoğraf yüklenmesi zorunludur.<br>n tamamlanması için bu adımda, başvuru dilekçesi                                                                                                    |  |  |
| 1<br>2<br>3<br>4<br>5           | Evrak Adı         Bilirkişilik Başvuru Dilekçesi         Bilirkişilik Yer Beyanı         Bilirkişilik Diploma         Bilirkişilik Mesleki Yeterlilik Belgesi         Bilirkişilik Uzmanlık Belgesi                                                                                         | Durumu                                                                                                    | ≜indir                                         | Evrak Gönder     Evrak Gönder     Evrak Gönder     Evrak Gönder     Evrak Gönder                  |                                                         |                                | Başvurunuzur<br>1-Başvurunuzur<br>bilgisayara indir<br>eklenmesi gerel                                        | n onaylanması için fotoğraf yüklenmesi zorunludur.<br>n tamamlanması için bu adımda, başvuru dilekçesi<br>rilip e-imza veya m-imza ile imzalanacak ve başvuruya<br>ken dižer tüm belzeler ve fotoğraf eklenip                                                    |  |  |
| 1<br>2<br>3<br>4<br>5<br>6      | Evrak Adı Bilirkişilik Başvuru Dilekçesi Bilirkişilik Yer Beyanı Bilirkişilik Diploma Bilirkişilik Mesleki Yeterlilik Belgesi Bilirkişilik Uzmanlık Belgesi Bilirkişilik Faaliyet Belgesi                                                                                                   | Durumu         A Evrak Gönderlimedi.         Evrak Gönderlimedi.         Evrak Gönderlimedi.         Evrak Gönderlimedi.         Evrak Gönderlimedi.         05:10:2018 21:18:32 tarihinde gönderlidi.         Evrak Gönderlimedi. | <br>▲indir                                     | Evrak Gönder     Evrak Gönder     Evrak Gönder     Evrak Gönder     Evrak Gönder     Evrak Gönder |                                                         |                                | Başvurunuzur<br>1-Başvurunuzur<br>bilgisayara indii<br>eklenmesi gerel<br>gönderilecektir.                    | n onaylanması için fotoğraf yüklenmesi zorunludur.<br>n tamamlanması için bu adımda, başvuru dilekçesi<br>rilip e-imza veya m-imza ile imzalanacak ve başvuruya<br>ken diğer tüm belgeler ve fotoğraf eklenip                                                    |  |  |
| 1<br>2<br>3<br>4<br>5<br>6<br>7 | Evrak Adı         Bilirkişilik Başvuru Dilekçesi         Bilirkişilik Yer Beyanı         Bilirkişilik Diploma         Bilirkişilik Mesleki Yeterlilik Belgesi         Bilirkişilik Uzmanlık Belgesi         Bilirkişilik Faaliyet Belgesi         Bilirkişilik Temel Eğitim Katılım Belgesi | Durumu                                                                                                    | ≜indir                                         | Evrak Gönder  Evrak Gönder  Evrak Gönder  Evrak Gönder  Evrak Gönder  Evrak Gönder  Evrak Gönder  |                                                         |                                | Başvurunuzur<br>1-Başvurunuzur<br>bilgisayara indir<br>eklenmesi gerel<br>gönderilecektir.<br>2- Başvuruya ek | n onaylanması için fotoğraf yüklenmesi zorunludur.<br>n tamamlanması için bu adımda, başvuru dilekçesi<br>rilip e-imza veya m-imza ile imzalanacak ve başvuruya<br>ken diğer tüm belgeler ve fotoğraf eklenip<br>denecek her belge için ayrı ayrı "Evrak Gönder" |  |  |

| Evrak Gönder                  |                                                                                      |                                                                                                    |                                     |                             |
|-------------------------------|--------------------------------------------------------------------------------------|----------------------------------------------------------------------------------------------------|-------------------------------------|-----------------------------|
| Evrak Türü:                   | Seçiniz                                                                              | •                                                                                                    |                                     |                             |
| Evrak:                        | Dosya Seç Dosya seç                                                                  | ilmedi                                                                                                 |                                     |                             |
| Açıklama:                     |                                                                                      |                                                                                                    |                                     |                             |
| E                             | Bir açıklama ekleyebilirsiniz.                                                       |                                                                                                    |                                     |                             |
|                               | Ekle                                                                                 |                                                                                                    |                                     |                             |
|                               | <b>Önemli:</b><br>Evraklar 10MB'tan küçük t                                          | pelirtilen formatlara uygun şekilde girilmelid                                                         | ir.                                 |                             |
| Tüm Evraklar                  |                                                                                      |                                                                                                    |                                     |                             |
| Evrak Türü                    | Açıklama                                                                             | Evrak                                                                                                  |                                     |                             |
| Bilirkişilik Uzmanlık Belgesi |                                                                                      | C:\fakepath\test.PNG                                                                                   | Sil                                 | Ek Evrak Ekle               |
| Evrak Gönder Hepsini Sil      | 1- Başvuruya eklen<br>açılan bu ekrandan<br>evrak eklenmek ist<br>eklenebilmektedir. | ecek belgeler "Evrak Gönder" bu<br>gönderilecektir. Aynı evrak türü<br>endiğinde "Ek Evrak Ekle" buton | itonu tik<br>inden bi<br>u ile evra | lanarak<br>rden fazla<br>ak |

| Evrak Gönder | Bilirkişi Porta                                                                                                 | ılından gönderdiğiniz evrak Ankara Bilirkişilik Bölge Kuruluna gönderilmiştir. $	imes$ |  |
|--------------|----------------------------------------------------------------------------------------------------|----------------------------------------------------------------------------------------|--|
| E            | in and the second second second second second second second second second second second second second second se | Tamam                                                                                  |  |
|              | Evrak:                                                                                                    | Dosya Seç Dosya seçilmedi                                                              |  |
|              | Açıklama:                                                                                                    | Bir açıklama ekleyebilirsiniz.                                                         |  |
|              |                                                                                                    | Ekle                                                                                   |  |
|              |                                                                                                    | Önemli:<br>Evraklar 10MB'tan küçük belirtilen formatlara uygun şekilde girilmelidir.   |  |

Tüm Evraklar

| Evrak Türü                         | Açıklama                                                                                               | Evrak                                                         |                                                         | Ek Evrak Ekle |
|------------------------------------|----------------------------------------------------------------------------------------------------|---------------------------------------------------------------|---------------------------------------------------------|---------------|
| Bilirkişilik Uzmanlık Belgesi      |                                                                                                    | C:\fakepath\test.PNG                                          | Sil                                                     |               |
| Bilirkişilik Uzmanlık Belgesi Ek-1 |                                                                                                    | C:\fakepath\test.PNG                                          | Sil                                                     |               |
| Evrak Gönder Hepsini Sil           | 2- Gönderilecek evrak (<br>sonra " Evrak Gönder"<br>bir kez yapılabildiğinde<br>eklemeniz gereken belş | ndiğinden en<br>mede evrak g<br>madan önce l<br>nizden emin c | nin olduktan<br>çönderme işlemi<br>başvuruya<br>olunuz. |               |

Başvuru dilekçesini bilgisayarınıza indirmeden önce, programlar sekmesinden UYAP editör programını(UDE) indirip bilgisayarınıza kurmanız gerekmektedir. Başvuru dilekçesini bu program ile açıp e-imza veya m-imza ile imzaladıktan sonra ilgili alandan göndermeniz gerekmektedir. World, pdf vb. gibi diğer programlar ile oluşturulan dilekçeler gönderilememektedir.

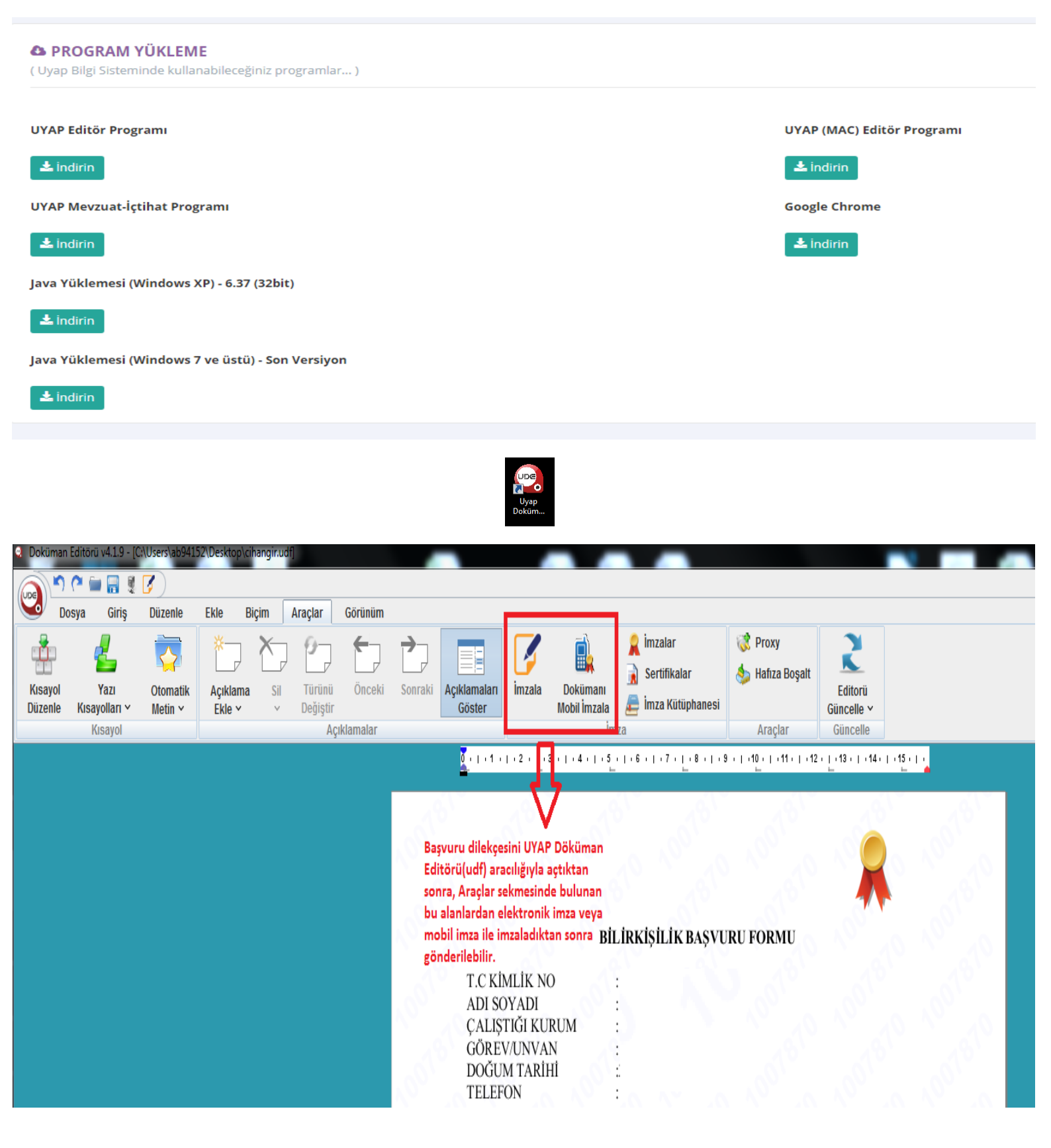

### 8. Adım, "Fotoğraf Yükleme"

| Bilirkiş         | şilik Başvurusu                                                                                                    |                                                                     | Bits Yarihi       Bige Kundu         2704.3019       Arkara Binglik Bölge Kundu       Etwaru Yarida         mass jön gerekli evrakkar aşağıda listelenmiştir. Belirtilen evrakkar gondermediğinizde başvurunuz red edilecektir.       Etwaru Yarida         mass jön gerekli evrakkar aşağıda listelenmiştir. Belirtilen evrakkar gondermediğinizde başvurunuz red edilecektir.       Etwaru Yarida         mass jön gerekli evrakkar aşağıda listelenmiştir. Belirtilen evrakkar gondermediğinizde başvurunuz. Fed edilecektir.       Etwaru Yarida         mass jön gerekli evrakkar aşağıda listelenmiştir. Belirtilen evrakkar gondermediğinizde başvurunuz. Fed edilecektir.       Etwaru Yarida         miss jön gerekli evrakkar aşağıda listelenmiştir. Belirtilen evrakkar gondermediğinizde başvurunuz. Gerekli bilgilerin doğruluğunu kontrol ettiklen sonra e-imza veya m-imza ile si olarak gonda listelenmiştir.       Etwaru Yarida         Murunu       firsta Gooderina       firsta Gooderina       Firsta Gooderina         Miras Bonderina       firsta Gooderina       firsta Gooderina       firsta Gooderina         Miras Bonderina       firsta Gooderina       firsta Gooderina       firsta Gooderina         Miras Bonderina       firsta Gooderina       firsta Gooderina       firsta Gooderina         Miras Bonderina       firsta Gooderina       firsta Gooderina       firsta Gooderina         Miras Bonderina       firsta Gooderina       firsta Gooderina       firsta Gooderina |                                          |                                                  |                                                        |                                    |                    |                                                                                                    |      |  |
|------------------|----------------------------------------------------------------------------------------------------|---------------------------------------------------------------------|----------------------------------------------------------------------------------------------------|------------------------------------------|--------------------------------------------------|--------------------------------------------------------|------------------------------------|--------------------|----------------------------------------------------------------------------------------------------|------|--|
|                  |                                                                                                    |                                                                     |                                                                                                    |                                          |                                                  |                                                        |                                    |                    |                                                                                                    |      |  |
| an A             | Adı Başlangıç Tarihi                                                                                                    |                                                                     | Bitiş Tarihi Bölge Kurulu                                                                                                    |                                          |                                                  |                                                        |                                    |                    |                                                                                                    |      |  |
| 018/1 24.03.2018 |                                                                                                    | 27.04.2019 Ankara Bilirkişilik Bölge Kurulu                         |                                                                                                    |                                          | Başvuru Yapıldı                                  |                                                        | 📥 Başvuru Dilekçesi İndir          |                    |                                                                                                    |      |  |
|                  |                                                                                                    |                                                                     |                                                                                                    |                                          |                                                  |                                                        |                                    |                    |                                                                                                    |      |  |
|                  |                                                                                                    |                                                                     |                                                                                                    |                                          |                                                  |                                                        |                                    |                    |                                                                                                    |      |  |
| D<br>Bi          | İKKAT : Başvurunu:<br>Iirkişi Başvuru Dilek                                                                                                    | zun onaylanması için gerekli evi<br>çesini göndermek için yukarıdal | aklar aşağıda listelenm<br>ki "Başvuru Dilekçesini                                                                                                    | niştir. Belirtilen ev<br>İndir" butonunu | vrakları göndermediği<br>tıklayarak evrakı indir | nizde başvurunuz red edi<br>iniz ve boş alan varsa dol | lecektir.<br>durunuz. Gerekli bilg | qilerin doğruluğu  | ınu kontrol ettikten sonra e-imza veya m-imza il                                                                                                    | е    |  |
| im               | ızalayıp evrakı başv                                                                                                    | uru dilekçesi olarak portal üzeri                                   | nden gönderiniz.                                                                                                    |                                          |                                                  |                                                        |                                    |                    | ,                                                                                                    |      |  |
| Gön              | nderilmesi Gereken                                                                                                    | Evraklar                                                            |                                                                                                    |                                          |                                                  |                                                        |                                    |                    |                                                                                                    |      |  |
|                  | Evrak Adı                                                                                                    | Durumu                                                              |                                                                                                    |                                          |                                                  |                                                        |                                    | Deserver           |                                                                                                    | -l   |  |
| 1                | lirkişii Başvuru Dilekçesini göndermek için yuka         ızalayıp evrakı başvuru dilekçesi olarak portal         derilmesi Gereken Evraklar         Evrak Adı       Durumu         Bilirkişilik Başvuru Dilekçesi       🏾 ٤ ٤٧٢a         Bilirkişilik Daşvuru Dilekçesi       📣 ٤٧٢a         Bilirkişilik Diploma       📣 ٤٧٢a         Bilirkişilik Mesleki Yeterlilik Belgesi       📣 ٤٧٢a         Bilirkişilik Kaşlıştı Belgesi       ٤ ٤٧٢a |                                                                     | ferilmedi                                                                                                    |                                          | Evrak Gönder                                     |                                                        |                                    | Başvurunuzur       | n onayıanması için iotograf yüklenmesi zörünlü                                                                                                    | uur. |  |
| 2                | Bilirkisilik Yer Bevanı                                                                                                    | A Evrak Gönd                                                        | erilmedi.                                                                                                    | Evrak Gönder                             |                                                  |                                                        |                                    | Fotoğraf Bilgileri |                                                                                                    |      |  |
| 3                | Bilirkisilik Diploma                                                                                                    | A Evrak Gönd                                                        | erilmedi.                                                                                                    |                                          | A Evrak Gönder                                   |                                                        |                                    |                    |                                                                                                    |      |  |
| 4                | Bilirkişilik Mesleki Yeterli                                                                                                    | lik Belgesi A Evrak Gönd                                            | erilmedi.                                                                                                    |                                          | A Evrak Gönder                                   |                                                        |                                    |                    |                                                                                                    |      |  |
| 5                | -<br>Bilirkişilik Uzmanlık Belg                                                                                                    | esi 05.10.2018 21:                                                  | 18:32 tarihinde gönderildi.                                                                                                    | 📥 İndir                                  |                                                  |                                                        |                                    |                    |                                                                                                    |      |  |
| 6                | Bilirkişilik Faaliyet Belge                                                                                                    | si A Evrak Gönd                                                     | erilmedi.                                                                                                    |                                          | A Evrak Gönder                                   |                                                        |                                    |                    | Yok                                                                                                    |      |  |
| 7                | Bilirkişilik Temel Eğitim k                                                                                                    | Katılım Belgesi                                                     | lerilmedi.                                                                                                    |                                          | 🖈 Evrak Gönder                                   |                                                        |                                    |                    |                                                                                                    |      |  |
| 8                | Bilirkişilik Diğer Belgeler                                                                                                    | A Evrak Gönd                                                        | lerilmedi.                                                                                                    |                                          | 🖪 Evrak Gönder                                   | 🛓 Fotoğraf Yükle                                       |                                    |                    |                                                                                                    |      |  |
|                  |                                                                                                    |                                                                     |                                                                                                    |                                          |                                                  |                                                        |                                    |                    |                                                                                                    |      |  |
|                  |                                                                                                    |                                                                     |                                                                                                    |                                          |                                                  |                                                        |                                    |                    | Fotoğraf Seç                                                                                                    |      |  |
|                  |                                                                                                    |                                                                     |                                                                                                    |                                          |                                                  |                                                        |                                    |                    | Pideose a Xinin fain Xanfa kao dia amin'ny amin'ny amin'ny faritr'o amin'ny faritr'o amin'ny |      |  |
|                  |                                                                                                    |                                                                     |                                                                                                    |                                          |                                                  |                                                        |                                    | NOL                | genişlik:768px) şeklinde olmalıdır.                                                                                                    |      |  |
|                  |                                                                                                    |                                                                     |                                                                                                    |                                          |                                                  |                                                        |                                    |                    |                                                                                                    |      |  |
|                  |                                                                                                    |                                                                     |                                                                                                    |                                          |                                                  |                                                        |                                    |                    |                                                                                                    |      |  |
|                  |                                                                                                    |                                                                     |                                                                                                    |                                          |                                                  |                                                        |                                    |                    | İptal Fotoğrafi Ka                                                                                                    | ydet |  |

Sisteme yüklenecek vesikalık fotoğrafın başvuruda bulunanın kolaylıkla tanınmasını sağlayacak şekilde son 6 (altı) ay içerisinde cepheden çekilmiş net bir fotoğraf olması gerekmektedir.

### "DİKKAT!"

Yükleyeceğiniz fotoğrafın yüksekliği maksimum 1024px ve genişliği 768px olmalıdır. Fotoğraf boyutlandırılmasına ilişkin işlemler aşağıdaki ekran görüntüsünde detaylı şekilde anlatılmıştır.Anlatılan düzenlemeleri Paint'te yaptıktan sonra "Fotoğrafı Kaydet" butonu ile fotoğrafı yükleyiniz.

#### FOTOĞRAF EKLEMEK İÇİN DİKKAT EDİLMESİ GEREKEN HUSUSLAR! Başvuraya

ekleyeceğiniz fotoğrafın boyutları maksimum (yükseklik:1024px, genişlik:768px) olmalıdır. Aşağıdaki adımları izleyerek fotoğrafınızı bu şekilde hazırlayabilirsiniz.

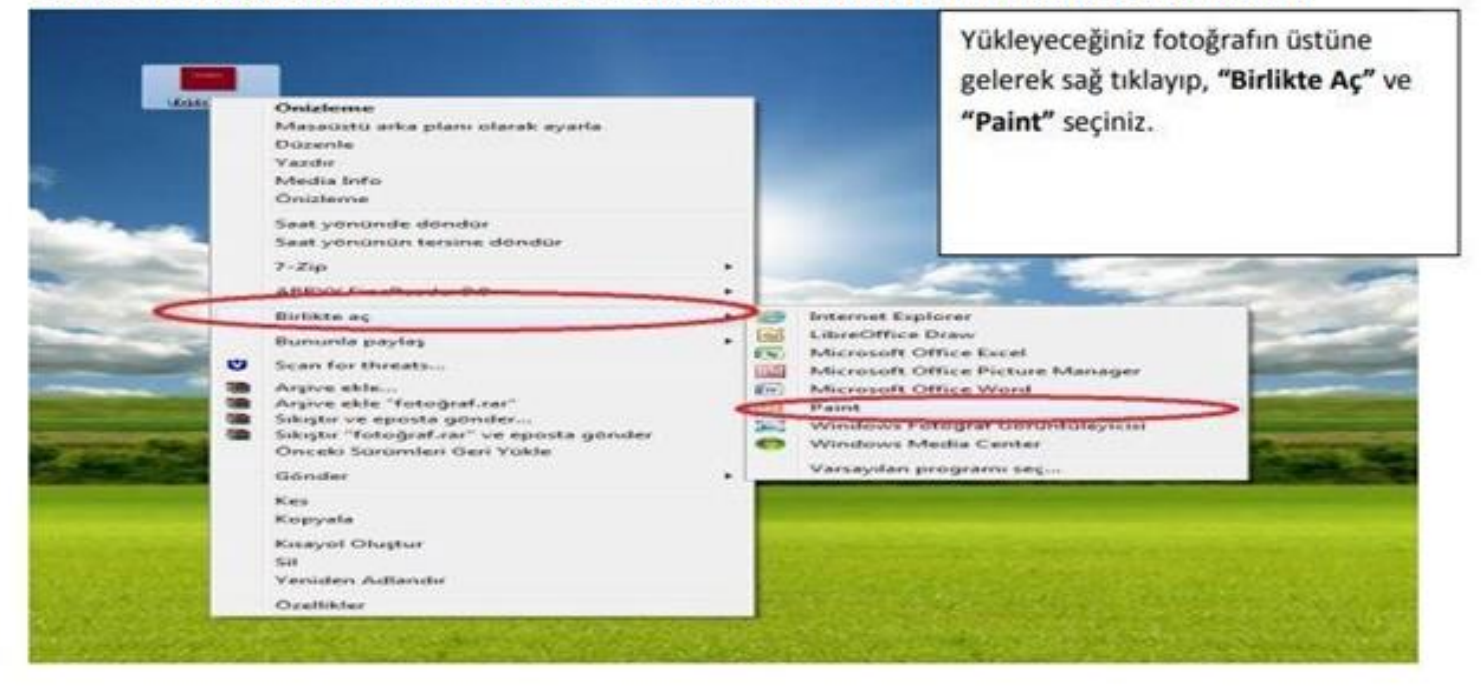

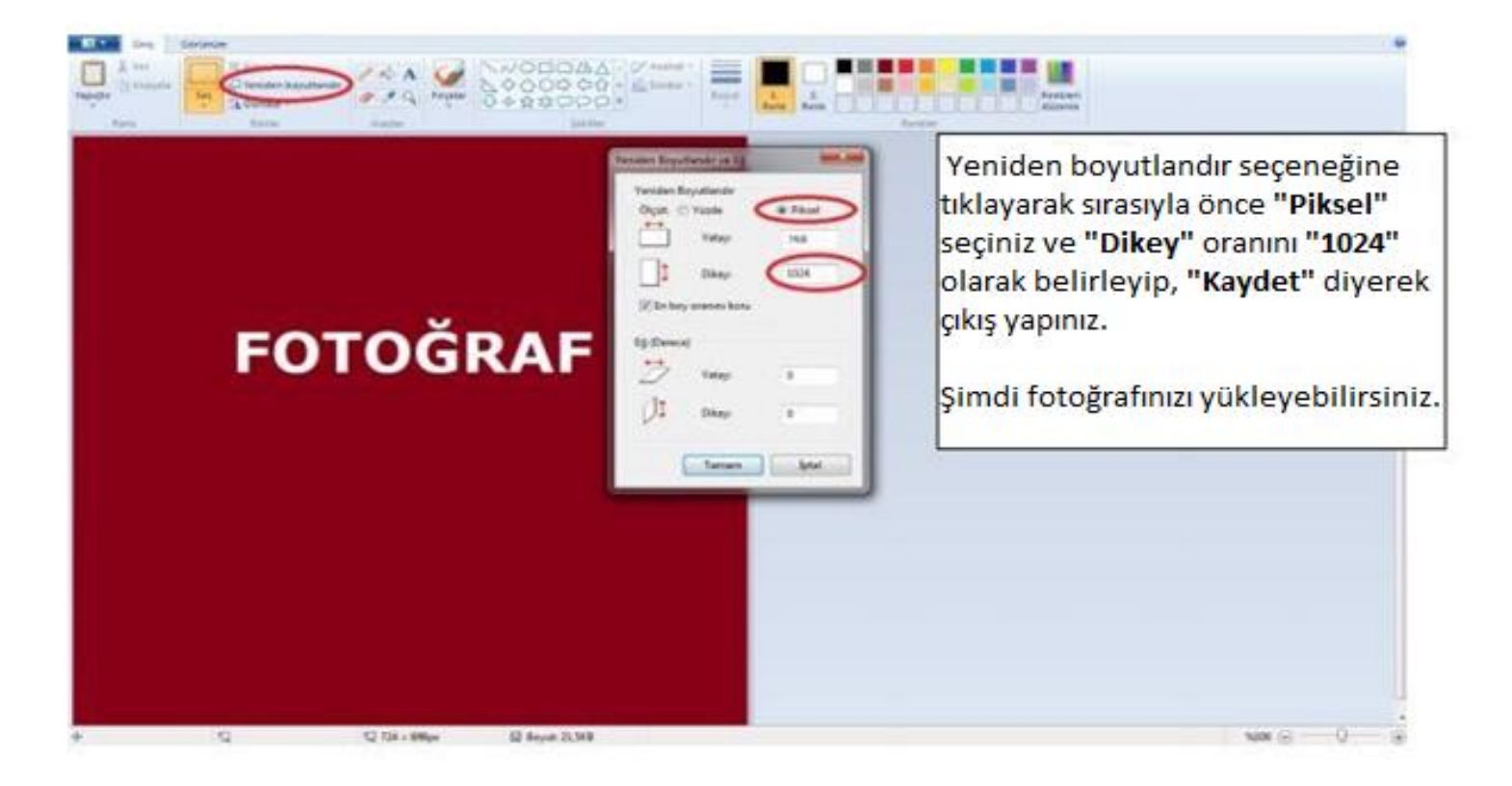